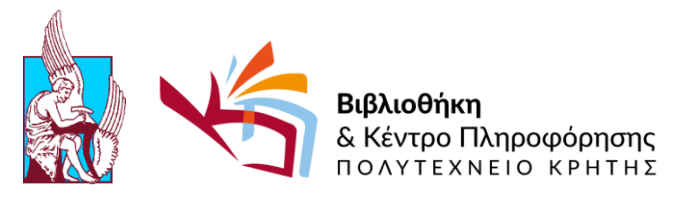

Πολυτεχνειούπολη, Κτίριο Δ1, 73100 Χανιά – Κρήτη • Τ: 28210 **37440** / F: 28210 37576 • www.library.tuc.gr

## Οδηγίες ηλεκτρονικής κράτησης των αναγνωστηρίων ομαδικής μελέτης στο κτίριο της Βιβλιοθήκης

Από 24 Αυγούστου 2017 κι έπειτα, παρέχεται στους χρήστες-μέλη της πολυτεχνειακής κοινότητας η δυνατότητα ηλεκτρονικής κράτησης των πέντε (5) αναγνωστηρίων ομαδικής μελέτης που βρίσκονται στον 1° όροφο του κτιρίου Δ1 της Βιβλιοθήκης.

Ακολουθούν αναλυτικότερες οδηγίες.

**BHMA 1:** Εισαγωγή στην ηλεκτρονική διεύθυνση <u>https://www.program.tuc.gr/</u>. Η είσοδος επιτυγχάνεται με τα στοιχεία του ιδρυματικού σας λογαριασμού (συμπληρώνοντας τα πεδία «Ονομα Χρήστη» και «Κωδικός», με τους κωδικούς που σας έχουν δοθεί από το Μηχανογραφικό Κέντρο).

| Ele Edit View Higtory Bookmarks Tools Help                                                                                                    | 1 🖉 🖗 🖒 🗍 💭 🕫 🍞 📌 💊 Booked Scheduler - Eindorr X 🕂                                                                                                    |                                 | - 5 ×                         |
|----------------------------------------------------------------------------------------------------|----------------------------------------------------------------------------------------------------|---------------------------------|-------------------------------|
| file;///C;/Users/maria/Desktop/Booked Scheduler - Σύνδεση.html                                                                                                    |                                                                                                    | C' Q, smallpdf                  | → ☆ 自 ♥ ♣ 合 ☰                 |
| 🧧 Most Visited 🔒 From Internet Explorer 📓 Νέα της Βιβλιαθήκης                                                                                                    |                                                                                                    |                                 |                               |
| <ul> <li>Από 'My Account-&gt;Notification Preferences' (<br/>'Ο λογαριασμός μαν-&gt;Προτιμήσεις Ειδοποιήσεων'<br/>μπροξείτε να ρυθμάτει να ασό ατότελεται email για<br/>αλλαγές/διαγραφές των αιτήσεων κράτησης.</li> </ul> |                                                                                                    |                                 | Πρόγραμμα + Βοήθεια + Σύνδεση |
|                                                                                                    | Market School of School of School | Υ                               |                               |
|                                                                                                    |                                                                                                    | Sector States and International | ▲ 町 m) EA 133 単 □             |
|                                                                                                    |                                                                                                    |                                 | EL 28/7/2017                  |

**BHMA 2:** Αφού συνδεθείτε επιτυχώς, από το menu επιλογών «ο λογαριασμός μου» επιλέξτε το «προτιμήσεις ειδοποιήσεων» για ενεργοποίηση <u>όλων</u> των επιλογών και «Ενημέρωση». Εάν δεν ενεργοποιηθούν οι επιλογές, δεν θα λαμβάνετε στο e-mail σας, τις απαραίτητες ενημερώσεις για την κράτησή σας.

| Edit View Higtory Bookmarks Tools Help                                                                                                    |                                                                                                    |                                                                                                    |                               | - (                                                   |
|----------------------------------------------------------------------------------------------------|----------------------------------------------------------------------------------------------------|----------------------------------------------------------------------------------------------------|-------------------------------|-------------------------------------------------------|
|                                                                                                    | •   <b>0</b>   <b>H</b>   <b>0</b>   <b>0</b>   <b>P</b>   <u>P</u>   <b>V</b>   <b>V</b>                                                                   | 1 4 0 J                                                                                                    |                               |                                                       |
| (1) Https://www.program.tuc.gr/Web/dashboard.php                                                                                                    |                                                                                                    |                                                                                                    | C Smallpd                     | → ☆ 目 ♥ ♦                                             |
| νοσι Vised i ποπι πίεπει Eupirer i Na της υβλυσήγης<br>Ασί Υψη Αστομτές Νοδιταλία η Ρισκανοιες ή<br>"Ο λογαριασμός μου≫Προτωήσεις Ειδοποήρεων"<br>μπορείτε να ριθμάστε να σας στέλισται emailγμα<br>αλληξόζια γραφές των αιτήσεων κράτησης.                | Ο λογαριασμός μου + Πρόγραμμα +<br>Προφίλ                                                                                                    | Αρμοδιότητες + Αναφορές +                                                                                         |                               | Βοήθεα + Έ                                            |
| Ανακοινώσεις 0                                                                                                    | Αλλαγή Κωδικού<br>Προτιμήσεις Ειδοποιήσεων<br>Ανοικτές προσκλήσεις                                                                                          | Δεν υπάρχουν ανακοινώσεις                                                                                         | ;                             |                                                       |
| Επερχόμενες κρατήσεις 1                                                                                                    |                                                                                                    |                                                                                                    |                               |                                                       |
| Σήμερα (1)                                                                                                    |                                                                                                    |                                                                                                    |                               |                                                       |
| project tennis                                                                                                    | Maria Ntaountaki                                                                                                    | Παρασκευή, 28/07/2017 6:00 PM                                                                                     | Παρασκευή, 28/07/2017 7:00 PM | Δ1.105 Διαθέτει ένα (1) Η/Υ με πρόσβαση στο Διαδίκτυο |
| Αύριο (0)                                                                                                    |                                                                                                    |                                                                                                    |                               |                                                       |
| Αργάτερα αυτή την εβδομάδα (0)<br>Επόμενη Εβδομάδα (0)                                                                                                    |                                                                                                    |                                                                                                    |                               |                                                       |
| Διαθεσιμότητα αιθουσών                                                                                                    |                                                                                                    |                                                                                                    |                               |                                                       |
| Διαθέσιμη                                                                                                    | 10                                                                                                    |                                                                                                    |                               |                                                       |
| Ιρογραμμα Αιθουσων 141Α18, 1411137 - Επιβεβαιωσεις ΜΟ                                                                                                    | ΝΟ απο κα Γρηγορακη                                                                                                    | A                                                                                                    |                               | No fara ma                                            |
| 141A18 - Αιθουσα Συναντήσεων Κοσμητείας ΗΜΙΑΥ                                                                                                    |                                                                                                    | Δεν υπαρχουν επερχομενες κρατησεις                                                                                |                               | κρατήση                                               |
| 141Π37 - Αίθουσα συνεδριάσεων Σχολής ΗΜΜΥ<br>ρόγραμμα Αιθουσών Παρουσιάσεων Ερευνητικών-Διπλω                                                                                                    | ματικών Ερνασιών ΑΡΧΜΗΧ                                                                                                    | Διαθεσιμη Μεχρι Τεταρτη, 02/08/2017 10:00                                                                         | AM                            | Κράτηση                                               |
| 6 Κ4 Αίθουσα Παρουσιάσεων Ερευνητικών Εργασιών ΑΡΧΜΗ                                                                                                    | łX                                                                                                    | Δεν υπάρχουν επερχόμενες κρατήσεις                                                                                |                               | Κράτηση                                               |
| Σχεδιαστήριο 1ου έτους ΑΡΧΜΗΧ (Α2)                                                                                                    |                                                                                                    | Δεν υπάρχουν επερχόμενες κρατήσεις                                                                                |                               | Κράτηση                                               |
| Ο Σγεδιαστήριο 2ου έτους ΑΡΧΜΗΧ (Ε1 001)                                                                                                    |                                                                                                    | Δεν υπάρχουν επερχόμενες κρατήσεις                                                                                |                               | Κράτηση                                               |
| Ο Σγεδιαστήριο 3ου έτους ΑΡΧΜΗΧ (Ε1.002).                                                                                                    |                                                                                                    | Δεν υπάργουν επεργόψειες κρατήσεις                                                                                |                               | Κοάτηση                                               |
|                                                                                                    |                                                                                                    |                                                                                                    |                               | Vofenan                                               |
| <ul> <li>Σχευιαστηρία 400 είδας ΑΡχικής († 1.003)</li> <li>ρόγραμμα αναγνωστηρίων ομαδικής μελέτης στη Βιβλιοθ</li> </ul>                                                                                                    | λήκη                                                                                                    | μεν υπαρχουν επερχομενες κραπισεις                                                                                |                               | - Kpunjon                                             |
| Δ1.101 Διαθέτει ένα (1) Η/Υ με πρόσβαση στο Διαδίκτυο κι                                                                                                    | εξοπλισμό για τηλεδιασκέψεις                                                                                                    | Δεν υπάρχουν επερχόμενες κρατήσεις                                                                                |                               | Κράτηση                                               |
| Δ1.102 Διαθέτει ένα (1) Η/Υ με πρόσβαση στο Διαδίκτυο                                                                                                    |                                                                                                    | Δεν υπάρχουν επερχόμενες κρατήσεις                                                                                |                               | Κράτηση                                               |
| Δ1.103 Διαθέτει ένα (1) Η/Υ με πρόσβαση στο Διαδίκτυο                                                                                                    |                                                                                                    | Διαθέσιμη Μέχρι Παρασκευή, 28/07/2017 5:                                                                          | 00 PM                         | Κράτηση                                               |
| Ο Δ1.104 Διαθέτει ένα (1) Η/Υ με πρόσβαση στο Διαδίκτυο                                                                                                    |                                                                                                    | Δεν υπάρχουν επερχόμενες κρατήσεις                                                                                |                               | Κράτηση                                               |
| Δ1.105 Διαθέτει ένα (1) Η/Υ με πρόσβαση στο Διαδίκτυο                                                                                                    |                                                                                                    | Διαθέσιμη Μέχρι Παρασκευή, 28/07/2017 6:                                                                          | 00 PM                         | Κράτηση                                               |
| P 🖸 🔒 📑 🖨 🥥 🖳 숙                                                                                                    | in 10 😵 🙀                                                                                                    |                                                                                                    |                               | ~ 토 ↔ [^ 1:18 μ                                       |
|                                                                                                    |                                                                                                    |                                                                                                    |                               |                                                       |
| idit Yew Higtory Bookmarks Jools Help                                                                                                    |                                                                                                    | o" ) +                                                                                                    |                               | - a ×                                                 |
| A https://www.program.tuc.gr/Web/notification-preferences.php                                                                                                    |                                                                                                    |                                                                                                    | C <sup>e</sup> Q smallpdf     | * ☆ 自 🛡 🖡 🚍                                           |
| pst Visited 📴 From Internet Explorer 🐌 ΝLα της Βιβλιοθήκης<br>Από "Υγγ AccountNooffication Preferences" /<br>Ο ΑνάγραπαριζομοιΠροσυμήσες Ειδοποιήσουμα"<br>μπορείζετε να ρυβμίσετε να σας στέλυνεται email για<br>πολογία θιασιασθές των απόστου κολάτασμα | ογαριασμός μου + Πρόγραμμα + Αρμοδ                                                                                                    | ιότητες + Αναφορές +                                                                                              |                               | Βαήθεια + Έξοδος                                      |
| Προτι<br>Όταν δημι<br>Έπλερο τρος<br>Όταν ενημ<br>Έπλερο του<br>Όταν ενημ                                                                                                    | μήσεις Ειδοποιήσ<br>ουργώ μία κράτηση ή μία κράτησ<br>αναμέγους (παιθ) Μεγιει συμαίνες<br>ερώνω μία κράτηση ή μία κράτηση<br>χάφω μία κράτηση ή μία κράτηση | εων<br>η δημιουργείται για λογαριασμό μου<br>τη ενημερώνεται για λογαριασμό μου<br>διανοάφεται για λογαριασμό μου |                               |                                                       |

Όταν η εκκρεμής αίτηση μου έχει εγκριθεί Στείλε μου ηλοκτροικό μήνυμα (email) Μην με ισημερώντε

Ενημέρωση

# A 🗆 🤮 📑 🛱 🥑 🖫 🚘 🤗 📴 📓 🖽

^ 1 40 EA 127 μμ EL 28/7/2017 □

## **ΒΗΜΑ 3:** ΓΙΑ ΝΕΑ ΚΡΑΣΗΤΗ

Από το menu επιλογών, επιλέξτε «Πρόγραμμα» -> «Κρατήσεις».

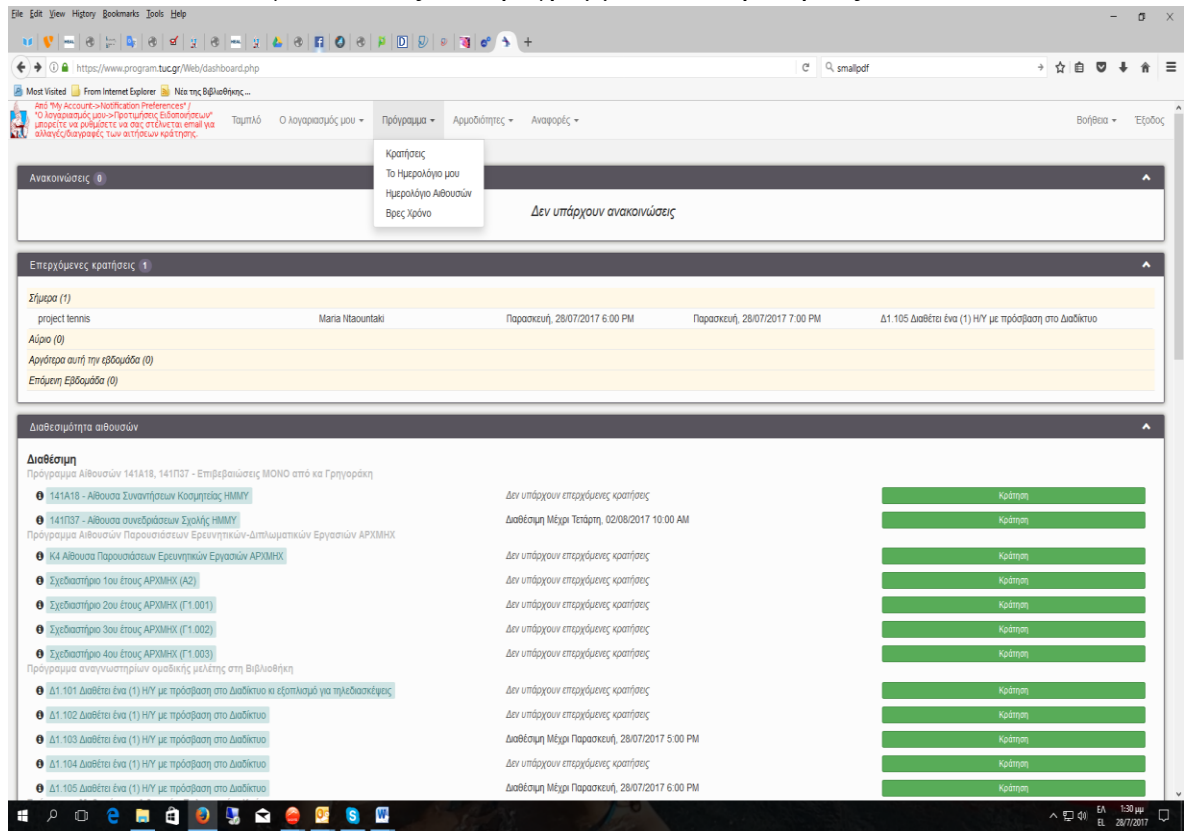

## Επιλογή του σωστού Προγράμματος Αιθουσών

Έχετε εισέλθει στη σελίδα με τίτλο «Πρόγραμμα Μαθημάτων – Αιθουσών Πολυτεχνείου Κρήτης». Πατώντας το βέλος που εμφανίζεται ακριβώς δίπλα από το τίτλο, θα εμφανιστεί ένα popup menu και επιλέγετε το «Πρόγραμμα αναγνωστηρίων ομαδικής μελέτης στη Βιβλιοθήκη». Η επιλογή θα σας βοηθήσει να μεταβείτε αυτομάτως στα πέντε (5) αναγνωστήρια ομαδικής μελέτης (με σήμανση Δ1.101 έως και Δ1.105, που διατίθενται).

|                                                                                                    | -   -                                       | 0   _   w   <b>-</b>   ( |                |                            | 0       |              |                 |             |         |         |            |                           |                |                 |               |               |         |      |
|----------------------------------------------------------------------------------------------------|---------------------------------------------|--------------------------|----------------|----------------------------|---------|--------------|-----------------|-------------|---------|---------|------------|---------------------------|----------------|-----------------|---------------|---------------|---------|------|
| ) 🕈 🛈 🔒   https://www.program.tu                                                                            | i <b>c.gr</b> /Web/sd                       | hedule.php               |                |                            |         |              |                 |             |         |         |            | C <sup>e</sup> 4 smallpdf |                |                 |               | → ☆ ■         | 0 1     | ) îî |
| Most Visited in From Internet Explorer<br>Amó "My Account->Notification Prefere                             | ) Νέα της Βψ<br>nces' /                     | ζλωθήκης                 |                |                            |         |              |                 |             |         |         |            |                           |                |                 |               |               |         |      |
| *Ο λογαριασμός μου->Προτιμήσεις Ε<br>μπορείτε να ρυθμίσετε να σας στέλι<br>αλλαγές/διαγραφές των αιτήσεων κ | ιδοποιήσεων'<br>ιεται email γιι<br>ράτησης. | Ταμπλό Ολο               | ιγαριασμός μου | <ul> <li>Πρόγρα</li> </ul> | μα + Αρ | μοδιότητες 👻 | Αναφορές 🕶      |             |         |         |            |                           |                |                 |               | Βοή           | θεια 🔻  | Έξο  |
|                                                                                                    |                                             |                          | П              | ρόγραμ                     | μα Μα   | θημάτω       | ν - Αιθοι       | ισών Πα     | ολυτεχν | είου Κρ | ρήτης      | . ≣                       |                | <b>* +</b> 24/0 | 07/2017 - 3   | 30/07/201     | 7 🔶     |      |
|                                                                                                    |                                             |                          |                | Χωρ                        | úς      |              |                 |             |         |         |            | Πρόγραμμα Αίθο            | υσών 141Α18,   | 141Π37 - Επβ    | Ιεβαιώσεις ΜΟ | ΝΟ από κα Γρ  | ηγοράκη |      |
|                                                                                                    |                                             |                          |                | δυνατί                     | στητα   | 0            | 11              | 5. mail and | E and   |         | Deservoire | Πρόγραμμα Αιθο            | υσών Παρουσι   | άσεων Ερευνη    | τικών-Διπλωμο | τικών Εργασιά | JW APXM | IHX  |
|                                                                                                    |                                             |                          | Tipoç kpairie  | n kpan                     | ong     | Uvan dia vo  | n khailloil hon | Συμμειοχο   | C EKK   | shul?   | Παρελθον   | Πρόγραμμα αναγ            | νωστηρίων ομ   | αδικής μελέτης  | στη Βιβλιοθήκ | 1             |         |      |
| Φίλτρα αιθουσών                                                                                             | ×                                           | Δευτέρα, 24/07/2017      | 12:00 AM       | 8:00 AM                    | 9:00 AM | 10:00 AM     | 11:00 AM        | 12:00 PM    | 1:00 PM | 2:00 PM | 3:00 PM    | Προγραμμα Μαθι            | ηματων - Αιθοι | ισών Πολυτεχνι  | ειου Κρητης   |               | _       | _    |
| Όλα                                                                                                    |                                             | 137039                   |                |                            |         | _            |                 |             |         |         |            |                           |                |                 |               |               |         |      |
| λάχιστη Χωρητικότητα                                                                                        |                                             | 141098                   |                |                            |         | _            |                 |             |         |         |            |                           |                |                 |               |               |         |      |
|                                                                                                    | •                                           | 145042                   |                |                            |         | _            |                 |             |         |         |            |                           |                |                 |               |               |         |      |
| υπος Αιθουσας                                                                                               |                                             | 145058                   |                |                            |         |              |                 |             |         |         |            |                           |                |                 |               |               |         |      |
| - Und -                                                                                                    | ř                                           | 2041                     |                |                            |         |              |                 |             |         |         |            |                           |                |                 |               |               |         |      |
| Φίλτρο                                                                                                    |                                             | 2042                     |                |                            |         |              |                 |             |         |         |            |                           |                |                 |               |               |         |      |
| Καθαρισμός Φίλτρου                                                                                          |                                             | E1002                    |                |                            |         |              |                 |             |         |         |            |                           |                |                 |               |               |         |      |
|                                                                                                    |                                             | A2                       |                |                            |         |              |                 |             |         |         |            |                           |                |                 |               |               |         |      |
|                                                                                                    |                                             | B1001                    |                |                            |         |              |                 |             |         |         |            |                           |                |                 |               |               |         |      |
|                                                                                                    |                                             | B1002                    |                |                            |         |              |                 |             |         |         |            |                           |                |                 |               |               |         |      |
|                                                                                                    |                                             | B1003                    |                |                            |         |              |                 |             |         |         |            |                           |                |                 |               |               |         |      |
|                                                                                                    |                                             | B1004                    |                |                            |         |              |                 |             |         |         |            |                           |                |                 |               |               |         |      |
|                                                                                                    |                                             | B1005                    |                |                            |         |              |                 |             |         |         |            |                           |                |                 |               |               |         |      |
|                                                                                                    |                                             | B1005                    |                |                            |         |              |                 |             |         |         |            |                           |                |                 |               |               |         |      |
|                                                                                                    |                                             | B1007                    |                |                            |         |              |                 |             |         |         |            |                           |                |                 |               |               |         |      |
|                                                                                                    |                                             | B1008                    |                |                            |         |              |                 |             |         |         |            |                           |                |                 |               |               |         |      |
|                                                                                                    |                                             | B1102                    |                |                            |         |              |                 |             |         |         |            |                           |                |                 |               |               |         |      |
|                                                                                                    |                                             | Г1001                    |                |                            |         |              |                 |             |         |         |            |                           |                |                 |               |               |         |      |
|                                                                                                    |                                             | Г2.1                     |                |                            |         |              |                 |             |         |         |            |                           |                |                 |               |               |         |      |
|                                                                                                    |                                             | Г2.2                     |                |                            |         |              |                 |             |         |         |            |                           |                |                 |               |               |         |      |
|                                                                                                    |                                             | E3001                    |                |                            |         |              |                 |             |         |         |            |                           |                |                 |               |               |         |      |
|                                                                                                    |                                             | E3002                    |                |                            |         |              |                 |             |         |         |            |                           |                |                 |               |               |         |      |
|                                                                                                    |                                             | -                        |                |                            |         |              |                 |             |         |         |            |                           |                |                 |               |               | -       | -    |

Αλλαγή εβδομάδας γίνεται από τα βελάκια. Οι διαθέσιμες προς κράτηση ώρες, εμφανίζονται με λευκό χρώμα.

|                                                                                                    |                                             | o   _   <b>v</b>   <b>=</b>   o                                              |              |                                |                   |             |             |                        |           |                   |             |         |                          |                              |                  |     |
|----------------------------------------------------------------------------------------------------|---------------------------------------------|------------------------------------------------------------------------------|--------------|--------------------------------|-------------------|-------------|-------------|------------------------|-----------|-------------------|-------------|---------|--------------------------|------------------------------|------------------|-----|
| Interstation () Interstation () Interstatio | /Web/schedu                                 | ile.php?sid=4                                                                |              |                                |                   |             |             |                        |           | C                 | ्, smallpdf |         |                          | → ☆                          | ê ♥ ↓            | n   |
| ost Visited 🔒 From Internet Explorer 🛔                                                                                                    | Νέα της Βιβ                                 | ιλαοθήκης                                                                    |              |                                |                   |             |             |                        |           |                   |             |         |                          |                              |                  |     |
| Να και το του του του του του του του του του                                                                                                    | ιδοποιήσεων"<br>ιεται email για<br>ράτησης. | <b>χ</b> Ταμπλό Ο λογα                                                       | ιριασμός μου | <ul> <li>Πρόγραμμ</li> </ul>   | α 👻 Αρμοδιότι     | ητες 👻 Αναφ | ορές τ      |                        |           |                   |             |         |                          |                              | Βοήθεια 🕶        | Έξα |
|                                                                                                    |                                             |                                                                              | Πρά          | όγραμμα                        | αναγνως           | στηρίων     | ομαδικής    | ; μελέτης              | στη Βιβλ  | ιοθήκη 🚽          | i           | (E      | 💠 24/07/20<br>μφάνιση όλ | 017 - 28/07/2<br>ης της Εβδα | 2017 🔶<br>μάδας) |     |
|                                                                                                    |                                             | [                                                                            | Προς κράτης  | Χωρίς<br>δυνατότη<br>η κράτηστ | ιτα<br>Ις Κλεισμί | ένη Η κράτι | ηση μου Συμ | μέτοχος <mark>Ε</mark> | іккрешіўс | Παρελθόν Πε       | ριορισμένη  |         |                          |                              |                  |     |
| Φίλτρα αιθουσών                                                                                                    | ×                                           | Δευτέρα, 24/07/2017                                                          | 12:00 AM     | 9:00 AM                        | 10:00 AM          | 11:00 AM    | 12:00 PM    | 1:00 PM                | 2:00 PM   | 3:00 PM           | 4:00 PM     | 5:00 PM | 6:00 PM                  | 7:00 PM                      | 7:30 PM          |     |
| λα<br>ίχιστη Χωρητικότητα                                                                                                    |                                             | Δ1.101 Διαθέτει ένα (1) Η/Υ<br>με πρόσβαση στο<br>Διαδίκτυο κι εξοπλισμό για | 1            |                                |                   |             |             |                        |           |                   |             |         |                          |                              |                  |     |
|                                                                                                    | •                                           | τηλεδιασκέψεις<br>Δ1.102 Διαθέτει ένα (1) Η/Υ                                | 7            |                                |                   | _           | _           |                        | _         |                   |             | _       | _                        |                              | _                |     |
| ος Αίθουσας                                                                                                    |                                             | με πρόσβαση στο<br>Διαδίσεια                                                 |              |                                |                   |             |             |                        |           |                   |             |         |                          |                              |                  |     |
| Dha -                                                                                                    | ~                                           | Δ1.103 Διαθέτει ένα (1) Η/Υ                                                  | (            | _                              |                   | _           | _           |                        |           |                   |             |         | _                        |                              |                  |     |
|                                                                                                    |                                             | με πρόσβαση στο<br>Διαδίστιο                                                 |              |                                |                   |             |             |                        |           |                   |             |         |                          |                              |                  |     |
| Καθαρισμός Φίλτρου                                                                                                    |                                             | Δ1.104 Διαθέτει ένα (1) ΗΛ                                                   | 7            |                                | _                 | _           |             |                        |           |                   |             |         | _                        | _                            | _                |     |
|                                                                                                    |                                             | με πρόσβαση στο<br>Διαδίκτυο                                                 |              |                                |                   |             |             |                        |           |                   |             |         |                          |                              |                  |     |
|                                                                                                    |                                             | Δ1.105 Διαθέτει ένα (1) ΗΛ                                                   | 7            | _                              | _                 | _           |             | _                      |           |                   |             |         |                          | _                            | _                |     |
|                                                                                                    |                                             | με πρόσβαση στο<br>Διαδίκτυο                                                 |              |                                |                   |             |             |                        |           |                   |             |         |                          |                              |                  |     |
|                                                                                                    |                                             | Toim 25/07/2017                                                              | 12:00 AM     | 9:00 AM                        | 10:00 AM          | 11:00 AM    | 12:00 PM    | 1:00 PM                | 2:00 PM   | 3:00 PM           | 4:00 PM     | 510 PM  | 6:00 PM                  | 7:00 PM                      | 7:30 PM          |     |
|                                                                                                    |                                             | Δ1.101 Διαθέτει ένα (1) Η/Υ                                                  | 1            |                                |                   |             |             |                        |           |                   |             |         |                          |                              |                  |     |
|                                                                                                    |                                             | με πρόσβαση στο                                                              |              |                                |                   |             |             |                        |           | Εργοσία ΣΔΠ Maria |             |         |                          |                              |                  |     |
|                                                                                                    |                                             | τηλεδιασκέψεις                                                               |              |                                |                   |             |             |                        |           | INCADUNTCARD      |             |         |                          |                              |                  |     |
|                                                                                                    |                                             | Δ1.102 Διαθέτει ένα (1) Η/Υ                                                  | (            |                                |                   |             |             |                        |           |                   |             |         |                          |                              |                  |     |
|                                                                                                    |                                             | με προσφαση στο<br>Διαδίκτυο                                                 |              |                                |                   |             |             |                        |           |                   |             |         |                          |                              |                  |     |
|                                                                                                    |                                             | Δ1.103 Διαθέτει ένα (1) Η/Υ                                                  | r -          |                                |                   |             |             |                        |           |                   |             |         |                          |                              |                  |     |
|                                                                                                    |                                             | Διαδίκτυο                                                                    |              |                                |                   |             |             |                        |           |                   |             |         |                          |                              |                  |     |
|                                                                                                    |                                             | Δ1.104 Διαθέτει ένα (1) ΗΛ'<br>με πρόσβαση στο<br>Διαδίκτυο                  |              |                                |                   |             |             |                        |           |                   |             |         |                          |                              |                  |     |
|                                                                                                    |                                             | Δ1.105 Διαθέτει ένα (1) Η/Υ<br>με πρόσβαση στο<br>Διαδίκτυο                  |              |                                |                   |             |             |                        |           |                   |             |         |                          |                              |                  |     |
|                                                                                                    |                                             | Τετάρτη, 26/07/2017                                                          | 12:00 AM     | 9:00 AM                        | 10:00 AM          | 11:00 AM    | 12:00 PM    | 1:00 PM                | 2:00 PM   | 3:00 PM           | 4:00 PM     | 5:00 PM | 6:00 PM                  | 7:00 PM                      | 7:30 PM          |     |

Κάντε κλικ πάνω στο επιθυμητό αναγνωστήριο και ώρα/ημέρα.

| le <u>E</u> dit <u>V</u> iew Higtory <u>B</u> oo                                                 | kmarks <u>T</u> ools <u>H</u> elp                                                                |                     |                 |                     |                                  |               |             |             |             |                                              |         |         | -            | ٥      |
|--------------------------------------------------------------------------------------------------|--------------------------------------------------------------------------------------------------|---------------------|-----------------|---------------------|----------------------------------|---------------|-------------|-------------|-------------|----------------------------------------------|---------|---------|--------------|--------|
| 🖬 📢 🔤 😵 🖕                                                                                        | 🕒 🕲 🖉                                                                                            | 0 - 9               | 🍐 🗷 🖪 🖉         | 🛛 🖉 📮 🖸             | e   🇃   e 🔥                      | +             |             |             |             |                                              |         |         |              |        |
| () 🔒 https://www.pr                                                                              | ogram.tuc.gr/Web/sch                                                                             | edule.php?sid=488   | sd=2017-07-31#  |                     |                                  |               |             |             | C C         | ्, smallpdf                                  |         | → ☆     | ê 🛡 🕴        | ÷ 🔒    |
| Most Visited 🥃 From Inter                                                                        | met Explorer 📓 Νέα της                                                                           | ; Βιβλιοθήκης       |                 |                     |                                  |               |             |             |             |                                              |         |         |              |        |
| Από "My Account->Notif<br>"Ο λογαριασμός μου->-<br>μπορείτε να ρυθμάσετε<br>αλλαγές/διαγραφές τω | ication Preferences" /<br>Ίροτιμήσεις Ειδοποιήσε<br>να σας στέλνεται ema<br>ν αιτήσεων κράτησης. | ων* Ταμπλό<br>Ι για | Ο λογαριασμός μ | ου 👻 Πρόγραμμα      | <ul> <li>Αρμοδιότητες</li> </ul> | Αναφορές 🕶    |             |             |             |                                              |         |         | Βοήθεια 👻    | Έξοδος |
| Πρόγραμμα αναγνωστη<br>Ναρτής<br>Ουτράτητα                                                       |                                                                                                  |                     |                 |                     |                                  | ρίων ομαδ     | ικής μελέτι | ις στη Βιβ/ | <b> </b>    | <b>∰                                    </b> |         |         |              |        |
| Φίλτρα αιθουσών 🔻 🕽                                                                              |                                                                                                  |                     | Προς κρά        | <b>ηση</b> κράτησης | Κλεισμένη                        | Η κράτηση μου | Συμμέτοχος  | Εκκρεμής    | Παρελθόν Πε | ριορισμένη                                   |         |         |              |        |
| Δευτέρα, 31/07/2017                                                                              | 12:00 AM                                                                                         | 9:00 AM             | 10:00 AM        | 11:00 AM            | 12:00 PM                         | 1:00 PM       | 2:00 PM     | 3:00 PM     | 4:00 PM     | 5:00 PM                                      | 6:00 PM | 7:00 PM | 7:30 PM      |        |
| Δ1.101 Διαθέτει ένα (1) ΗΛ'<br>με πρόσβαση στο<br>Διαδίκτυο κι εξοπλισμό για<br>τηλεδιασκέψεις   |                                                                                                  |                     |                 |                     |                                  |               |             |             |             |                                              |         |         |              |        |
| Δ1.102 Διαθέτει ένα (1) ΗΛ<br>με πρόσβαση στο<br>Διαδίκτυο                                       |                                                                                                  |                     |                 |                     |                                  |               |             |             |             |                                              |         |         |              |        |
| Δ1.103 Διαθέτει ένα (1) Η/Υ<br>με πρόσβαση στο<br>Διαδίκτυο                                      |                                                                                                  |                     |                 |                     |                                  |               |             |             |             |                                              |         |         |              |        |
| Δ1.104 Διαθέτει ένα (1) Ην<br>με πρόσβαση στο<br>Διαδίκτυο                                       |                                                                                                  |                     |                 |                     |                                  |               |             |             |             |                                              |         |         |              |        |
| Δτ. 105 Διαθετά ενα (τ) Ηνη<br>με πρόσβαση στο<br>Διαδίκτυο                                      |                                                                                                  |                     |                 |                     |                                  |               |             |             |             |                                              |         |         |              |        |
| Τρίτη, 01/08/2017                                                                                | 12:00 AM                                                                                         | 9:00 AM             | 10:00 AM        | 11:00 AM            | 12:00 PM                         | 1:00 PM       | 2:00 PM     | 3:00 PM     | 4:00 PM     | 5:00 PM                                      | 6:00 PM | 7:00 PM | 7:30 PM      |        |
| Δ1.101 Διαθέτει ένα (1) Η/Υ<br>με πρόσβαση στο<br>Διαδίκτυο κι εξοπλισμό για<br>τηλεδιασκέψεις   |                                                                                                  |                     |                 |                     |                                  |               |             |             |             |                                              |         |         |              |        |
| Δ1.102 Διαθέτει ένα (1) ΗΝ<br>με πρόσβαση στο<br>Διαδίκτυο                                       |                                                                                                  |                     |                 |                     |                                  |               |             |             |             |                                              |         |         |              |        |
| Δ1.103 Διαθέτει ένα (1) Η/Υ<br>με πρόσβαση στο<br>Διαδίκτυο                                      |                                                                                                  |                     |                 |                     |                                  |               |             |             |             |                                              |         |         |              |        |
| Δ.1.104 Διαθετεί ενα (1) Η/Υ<br>με πρόσβαση στο<br>Διαδίκτυο                                     |                                                                                                  |                     |                 |                     |                                  |               |             |             |             |                                              |         |         |              |        |
| με πρόσβαση στο<br>Διαδίκτυο                                                                     |                                                                                                  |                     |                 |                     |                                  |               |             |             |             |                                              |         |         |              |        |
| Tuin 00000047                                                                                    | 40.00.00                                                                                         | 0.00 MI             | 140.00.44       | Lasino au           | Lana nu                          | Lead Die      | 0.00.74     | 10.00 00    | Less pur    | In on the                                    | loss pu | Inco pu | 17.00 Per    | 40     |
| E 🛛 🖓 🖬                                                                                          |                                                                                                  | 2 🐇 🖻               | 😸 🤮             | S) 🔛                | 15-01                            |               | Adda        |             |             |                                              |         | ~ 5     | ± 40) EL 28/ | 7/2017 |

Στο παράθυρο που εμφανίζεται, έχετε τη δυνατότητα να συμπληρώσετε το πεδίο «Τίτλος κράτησης» και το πεδίο «Περιγραφής κράτησης». Για να καταγραφεί το αίτημά σας, πρέπει να πατήσετε το κουμπί «Δημιουργία».

| <u>File Edit View Higtory Bookmarks Iools H</u> elp                                                                                                    |                                             | - ø ×                |
|----------------------------------------------------------------------------------------------------|---------------------------------------------|----------------------|
| • • • • • • • • • • • • • • • • • • • •                                                                                                    |                                             |                      |
| ( 0 a https://www.program.tuc.gr/Web/reservation.php?rid=115&sid=4&rd=2017-07-31&sid=2017-07-31 10%3A00%3A00&ed=2017-07-31                                                                              | 111%3A00%3A00 C Q smallpdf                  | → ☆ 自 ♥ ↓ 余 三        |
| 🧧 Most Visited 🤤 From Internet Explorer 📓 Νέα της Βιβλιοθήκης                                                                                                    |                                             |                      |
| [] Αιδ τηλ Ακουτελοποποπολατίου Πετέτεταταστ' /<br>Το Ιλογαριατοχίο μου-διοτοτιματικο Εδιατοτρετικό<br>Το μαιριατικό μου-δίας τηματικο Εδιατοτρετικό<br>αιδικεξιοδιατοριστής των απότερατικο καί τησης. |                                             | Βοήθεια + Έξοδος     |
| Δημιουργία νέας κράτησης                                                                                                    |                                             | Ακύρωση ΘΔημιουργία  |
| Maria Ntaountaki (maria@library.tuc.gr)                                                                                                    | Λίστα συμμετέχων                            |                      |
| Αίθουσες Αλλαγή 🖸 Παροχές Προσθήκη 🖬                                                                                                    | Προσθήκη όνομα ή email   🎍 Χρήστες 🔮 Ομάδες |                      |
| Δ1.101 Διαθέτει ένα (1) ΗΥ με πρόσβαση στο Διαδίκτυο κι εξοπλισμό για τηλεδιασκέψεις                                                                                                    |                                             |                      |
| Αρχή         3107/2017         10.00 All          Tέλος         3107/2017         11.00 All            Ανήσκηση Κράτροπος η μέσος 1 κόρος η λετιτά                                                      |                                             |                      |
|                                                                                                    |                                             |                      |
|                                                                                                    | Προσκεκλημενοι                              |                      |
| Τίτλος κράτησης                                                                                                    | Προσθηκη ονομα η email                      |                      |
|                                                                                                    |                                             |                      |
| Περιγραφή κράτησης                                                                                                    |                                             |                      |
|                                                                                                    |                                             |                      |
|                                                                                                    | Εππρέπεται να προστεθούν συμμετέχοντες      |                      |
|                                                                                                    |                                             |                      |
|                                                                                                    |                                             | Ακύρωση Ο Δημιουργία |
|                                                                                                    |                                             |                      |
|                                                                                                    |                                             |                      |
|                                                                                                    |                                             |                      |
|                                                                                                    |                                             |                      |
|                                                                                                    |                                             |                      |
|                                                                                                    |                                             |                      |
|                                                                                                    |                                             |                      |
|                                                                                                    |                                             |                      |
|                                                                                                    |                                             |                      |
|                                                                                                    |                                             |                      |
| @ 2017 T<br>                                                                                                    | Twinkle Toes Software d Scheduler v2.6.6    |                      |
|                                                                                                    |                                             | ∧ 및 40 EA 154 µµ     |

Εμφάνιση επιτυχούς καταχώρησης της κράτησής σας.

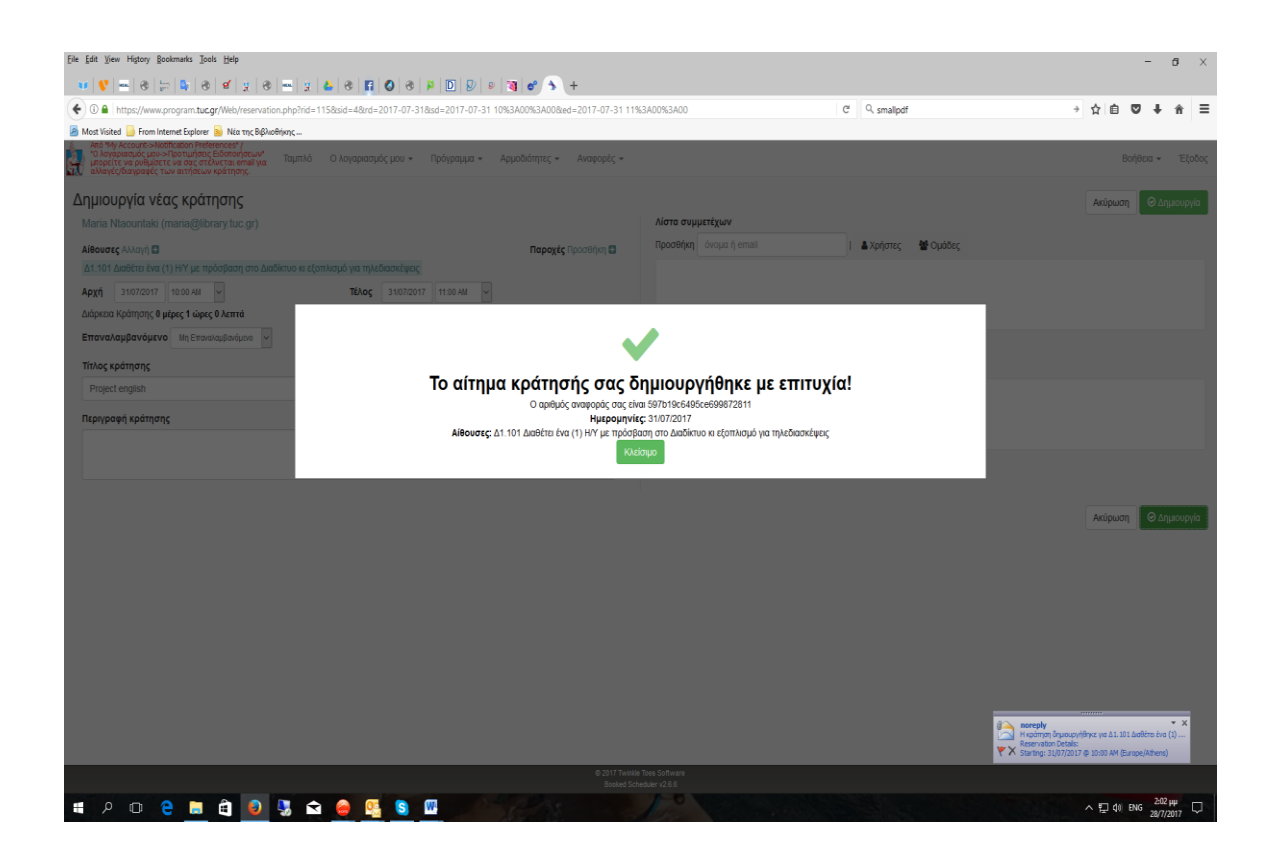

Στη συνέχεια, ελέγχετε το e-mail σας για επιβεβαίωση ότι η κράτησή σας δημιουργήθηκε επιτυχώς.

| Ele Edit View History Bookmanks Iools Help                                            |                                                  | - 0 ×                             |
|---------------------------------------------------------------------------------------|--------------------------------------------------|-----------------------------------|
| ••••••••••••••••••••••••••••••••••••••                                                |                                                  |                                   |
| € 0 ▲ https://www.program.tuc.gr/Web/reservation.php?rn=597b19c6495ce699872811        | C <sup>i</sup> Q, smallpdf                       | → ☆ 自 💟 🖡 兪 😑                     |
| 🧧 Most Visited 📙 From Internet Explorer 📓 Νέα της Βιβλιοθήκης                         |                                                  |                                   |
| οι το το το το το το το το το το το το το                                             |                                                  | Βοήθεια - Έξοδος                  |
| Επεξεργασία κράτησης                                                                  |                                                  | Ακύρωση Περισσότερα 🗸 🥝 Ενημέρωση |
| Maria Ntaountaki (maria@library.tuc.gr)                                               | Λίστα συμμετέχων                                 |                                   |
| Αίθουσες Αλλαγή 🖸 Παροχές Προσθήκη 🖬                                                  | Προσθήκη όνομα ή email   🛔 Χρήστες 👹 Ομάδες      |                                   |
| Δ1.101 Διαθέτει ένα (1) Η/Υ με πρόσβαση στο Διαδίκτυο κι εξοπλισμό για τηλεδιασκέψεις |                                                  |                                   |
| Αρχή 31/07/2017 10.00 AM · Τέλος 31/07/2017 11:00 AM ·                                |                                                  |                                   |
| Διάρκεια Κράτησης θ μέρες 1 ώρες θ λεπτά                                              |                                                  |                                   |
| Επαναλαμβανόμενο Μη Επαναλαμβανόμοιο 🗸                                                | Προσκεκλημένοι                                   |                                   |
| Τίτλος κράτησης                                                                       | Προσθήκη όνομα ή email                           |                                   |
| Project english                                                                       |                                                  |                                   |
|                                                                                       |                                                  |                                   |
| Περιγραφή κρατήσης                                                                    |                                                  |                                   |
|                                                                                       |                                                  |                                   |
|                                                                                       | Εππρέπεται να προστεθούν συμμετέχοντες           |                                   |
| Αριθμός αναφοράς 597b19c6495ce699872811                                               |                                                  |                                   |
|                                                                                       |                                                  |                                   |
|                                                                                       |                                                  | Ακύρωση Περισσότερα - ΘΕνημέρωση  |
|                                                                                       |                                                  |                                   |
|                                                                                       |                                                  |                                   |
|                                                                                       |                                                  |                                   |
|                                                                                       |                                                  |                                   |
|                                                                                       |                                                  |                                   |
|                                                                                       |                                                  |                                   |
|                                                                                       |                                                  |                                   |
|                                                                                       |                                                  |                                   |
|                                                                                       |                                                  |                                   |
|                                                                                       |                                                  |                                   |
| © 2017 Twinke<br>Booked Sch                                                           | Toes Software<br>eduler v2.6.6                   |                                   |
|                                                                                       | 10 Martin and and and and and and and and and an | ο ET die EΛ 211 μμ                |

Οι ενδιαφερόμενοι που υποβάλλουν αιτήματα κράτησης, ενημερώνονται με e-mail

για την κράτησή τους. Η Βιβλιοθήκη δεν εγκρίνει τα αιτήματα κράτησης.

Δίνεται η δυνατότητα, έως την καταληκτική ημερομηνία και ώρα της κράτησης, να προβείτε σε οποιαδήποτε αλλαγή, μπαίνοντας εκ νέου στην κράτησή σας. Αφού κάνετε τις αλλαγές που θέλετε, θα πρέπει να τις οριστικοποιήσετε πατώντας το κουμπί «Ενημέρωση». Επίσης, μπορείτε να κάνετε διαγραφή της κράτησής σας, πατώντας το κουμπί «Περισσότερα» -> Διαγραφή.

## Περιορισμοί που ισχύουν στην κράτηση:

- Η κράτησή σας μπορεί να γίνει έως 12 ώρες πριν την ώρα έναρξης της κράτησης.
- Ο ίδιος χρήστης μπορεί να κάνει κράτηση μόνο για τρεις (3) ώρες, στη διάρκεια της ημέρας, συνολικά και στα 5 αναγνωστήρια ομαδικής μελέτης.
- Στην αίθουσα Δ1.101 και μόνο, η κράτηση μπορεί να γίνει ΑΠΟ την έβδομη προηγούμενη ημέρα της επιθυμητής ημέρας κι έπειτα. Θα εμφανίζεται σχετικό μήνυμα περιορισμού στο χρήστη που επιχειρεί κρατήσεις με ορίζοντα άνω των 7 ημερών, για την εν λόγω αίθουσα.

Για οποιαδήποτε άλλη διευκρίνιση ή πληροφορία, παρακαλώ απευθυνθείτε στο Γραφείο εξυπηρέτησης κοινού της Βιβλιοθήκης.